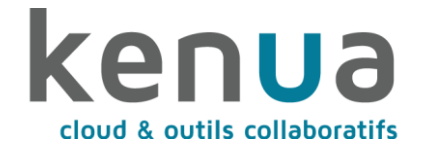

### **MODE D'EMPLOI CONFIGURATION WEBMAIL**

Accédez au webmail en suivant ce lien : webmail.kenua.com

| Tal | ole des matières                |     |
|-----|---------------------------------|-----|
| 1   | Créer sa signature              | . 2 |
| 2   | Paramétrer un message d'absence | .4  |
| 3   | Créer des filtres               | .5  |
| 4   | Importer ses contacts depuis OX | .7  |
| 5   | Exporter son agenda OX          | .9  |

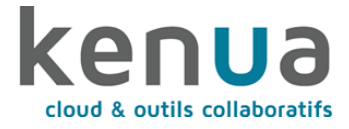

# 1 Créer sa signature

- 1) Depuis votre interface webmail, cliquez sur les paramètres de votre compte dans la sidebar de gauche. Puis cliquez sur « identités ».
- 2) Cliquez sur votre adresse mail dans la colonne centrale, l'écran de paramétrage de la signature s'ouvre sur la droite de l'écran.

| ken <mark>u</mark> a | Paramètres       |                                                | Créer Supprimer    |                    |  |  |
|----------------------|------------------|------------------------------------------------|--------------------|--------------------|--|--|
| Ø                    | ₽ Préférences    | 💶 Demo Kenua <demo@kenua.com></demo@kenua.com> | Paramètres         |                    |  |  |
| Rédiger              | Dossiers         |                                                | Nom d'affichage    |                    |  |  |
| Courriel             | Identités        |                                                | Courriel           | demo@kenua.com     |  |  |
| ***                  | Réponses         |                                                | Organisation       |                    |  |  |
| Contacts             | <b>T</b> Filtres |                                                |                    |                    |  |  |
| 😒<br>Help            | Avis d'absence   |                                                | Repondre a         |                    |  |  |
| \$                   | 🕝 Transfert      |                                                | Cci                |                    |  |  |
| Paramètres           |                  |                                                | Définir par défaut |                    |  |  |
|                      |                  |                                                | Signature          |                    |  |  |
|                      |                  |                                                |                    | ΞΞΞΩ-««» · · · · · |  |  |
|                      |                  |                                                | Roboto - 11pt -    |                    |  |  |
| ?<br>À propos de     |                  |                                                |                    |                    |  |  |
| (h)                  |                  |                                                |                    |                    |  |  |
| Déconnexion          |                  |                                                | ✓ Enregistrer      |                    |  |  |
|                      |                  |                                                |                    |                    |  |  |
|                      |                  |                                                |                    |                    |  |  |
|                      |                  |                                                |                    |                    |  |  |
|                      |                  |                                                |                    |                    |  |  |
|                      |                  |                                                |                    |                    |  |  |
|                      |                  |                                                |                    |                    |  |  |
|                      |                  |                                                |                    |                    |  |  |
|                      |                  |                                                |                    |                    |  |  |
|                      |                  |                                                |                    |                    |  |  |
|                      |                  |                                                |                    |                    |  |  |
|                      |                  |                                                |                    |                    |  |  |
|                      |                  |                                                |                    |                    |  |  |
|                      |                  |                                                |                    |                    |  |  |
|                      |                  |                                                |                    |                    |  |  |
|                      |                  |                                                |                    |                    |  |  |

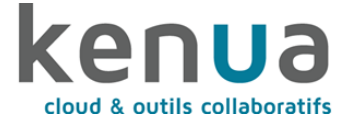

3) Par défaut, vous pouvez entrer du texte simple en signature. Mais en cliquant sur le pictogramme image du champ signature, vous ouvrez l'éditeur RTE permettant d'insérer une signature personnalisée si vous souhaitez ajouter du gras ou une image.

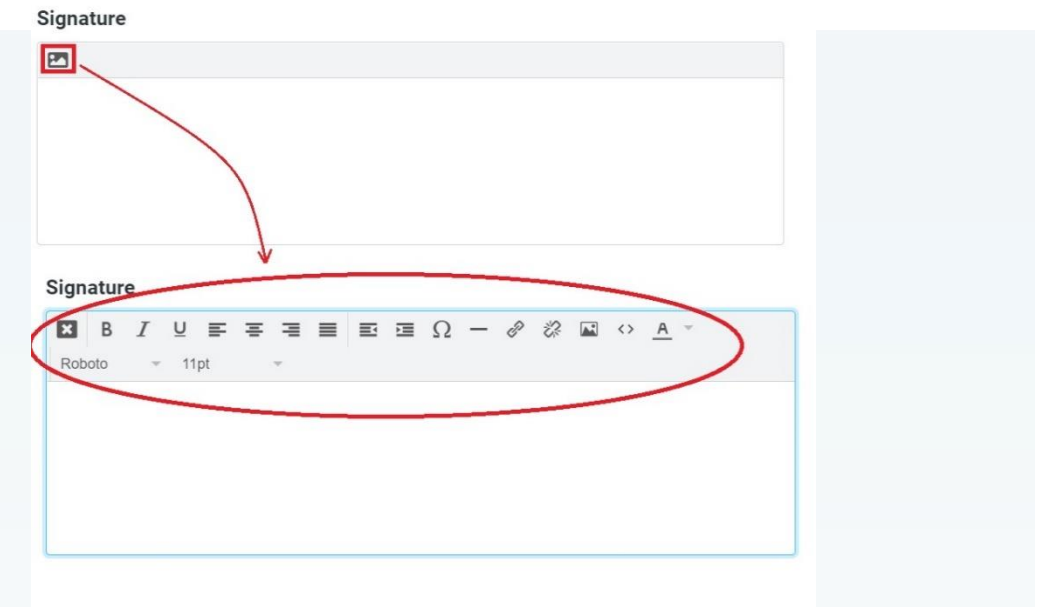

Saisissez votre signature et cliquez sur « enregistrer ».
 Signature

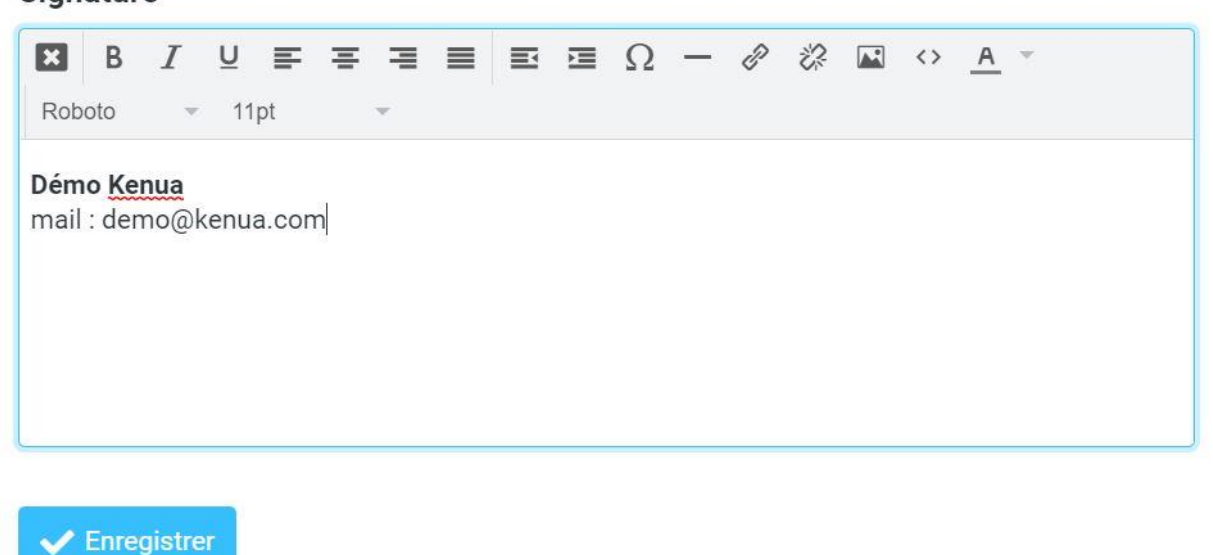

Votre signature apparaît maintenant par défaut dans le contenu de vos mails.

5) Depuis l'interface de création de signature vous pourrez créer une nouvelle signature en cliquant sur le « + » en haut de page.

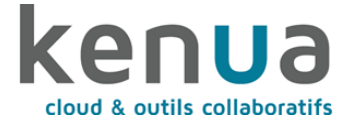

## 2 Paramétrer un message d'absence

- Depuis votre interface webmail, cliquez sur les paramètres de votre compte dans la sidebar de gauche. Puis cliquez sur « Avis d'absence ».
- 2) Une fenêtre s'ouvre permettant de paramétrer son message d'absence.
  - a. Le champ « objet » permet de paramétrer l'objet du mail d'absence expédié
  - b. Le champ « corps » permet de configurer le contenu du message.
  - c. Les dates de début et de fin permettent de paramétrer la période sur laquelle le message est actif. Il est possible de choisir un horaire.
  - d. Le champ « état » permet d'activer ou désactiver le message.

| Ø                                 |                   | Courriel de réponse                                                                     |                                                                                                    |                |  |
|-----------------------------------|-------------------|-----------------------------------------------------------------------------------------|----------------------------------------------------------------------------------------------------|----------------|--|
| Rediger                           | Dossiers          | Objet                                                                                   | Absence jusqu'au 5 avril                                                                                              |                |  |
| Courriel                          | Identités         | Corps                                                                                   | Popiour                                                                                                    |                |  |
|                                   | Réponses          | onita                                                                                   | bonjou,                                                                                                    |                |  |
| Contacts                          | T Filtres         |                                                                                         | Je serai absent jusqu'au lundi 5 avril inclus, je ne pourrai donc pas prendre connaissance de votre<br>mail d'ici là. |                |  |
|                                   | () Avis d'absence | En cas d'urgence vous pouvez contacter le support<br>- par e-mail : adresse@support.com |                                                                                                    |                |  |
| *                                 | 😭 Transfert       |                                                                                         | - par téléphone : 09 00 00 00 00 00                                                                                   |                |  |
| aramētres                         |                   | Début<br>Fin<br>Étot                                                                    | 19/03/2021<br>05/03/2021<br>Marche                                                                                    | 18:00<br>19:00 |  |
| ?<br>propos de<br>()<br>connexion |                   | Paramètres avancés<br>Adresse de réponse de l'expéditeur<br>Mes adresses courriel       |                                                                                                    | 8              |  |

3) Depuis les paramètres avancés, il est possible d'envoyer une copie des mails ou réacheminer les mails vers l'un de vos collègues depuis le champ « action pour courriel entrant ».

| Action pour courriel entrant | Envoyer une copie à 🗢 | support@kenua.com |
|------------------------------|-----------------------|-------------------|
|                              |                       |                   |

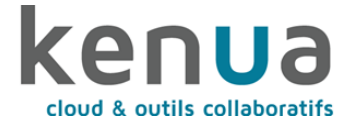

# 3 Créer des filtres

 Depuis le webmail, il est possible de créer des filtres permettant de rediriger certains courriels vers d'autres e-mail selon le contenu de l'objet ou le corps du texte. Pour cela, rendez-vous dans les paramètres, puis dans « filtres ». Vous retrouverez tous les filtres que vous aviez sur le webmail OX si vous en aviez créé.

| ken <mark>u</mark> a    | Paramètres       | Actions          |                      |                | t<br>Cré      | er Supprimer               |                     |   |      |
|-------------------------|------------------|------------------|----------------------|----------------|---------------|----------------------------|---------------------|---|------|
| Ľ                       |                  | ✓ roundcube      | Nom du filtre        |                | Avis d'absenc | ce .                       |                     |   |      |
| Rédiger                 | Dossiers         | i roundcube      | Le filtre est activé |                |               |                            |                     |   |      |
| Courriel                | Identités        | Y Avis d'absence | Portée               |                | corresponder  | t à tautas las ràglas qui  | vantaa              |   | •    |
| :2:                     | 🗩 Réponses       |                  | Dègles               |                | correspondat  | it a toutes les regies sui | vantes              |   | •    |
| Contacts                | T Filtres        |                  | Regies               |                |               |                            |                     | - |      |
| ۲                       | O Avis d'absence |                  | Date actuelle 🗢      | date (ISO8601) | •             | valeur supérieure 🗢        | 2021-03-19T1        |   | \$+⊡ |
| Help                    | C Transfert      |                  | Date actuelle \$     | date (ISO8601) | ¢             | valeur inférieure o 🗢      | 2021-03-05T1        | Ē | \$+亩 |
| Paramètres              |                  |                  | Actions              |                |               |                            |                     |   |      |
|                         |                  |                  | Répondre avec le     | courriel       | \$            | Corps du courriel (rais    | son de l'absence) : |   | ,十亩  |
|                         |                  |                  |                      |                |               | Je serai absent juso       | ju'au lundi 5 avril |   | •    |
|                         |                  |                  |                      |                |               |                            |                     |   | 11   |
|                         |                  |                  |                      |                |               | Objet du courriel :        |                     |   |      |
|                         |                  |                  |                      |                |               | Absence jusqu'au 5         | avril               |   |      |
| <b>?</b><br>À propos de |                  |                  |                      |                |               | Adresse de réponse d       | le l'expéditeur :   |   |      |
| <b>ل</b><br>Déconnexion |                  |                  | Enregistrer          |                |               |                            |                     |   |      |
|                         |                  |                  |                      |                |               |                            |                     |   |      |

 Depuis OX, vous pouvez vérifier que tous les filtres sont bien actifs en vous rendant dans les réglages en haut à droite, puis dans courrier et dans « Règles de filtrages ».

| caméros 🖩 🖻 🗎                                              | ▲ Ⅲ                                       | S ? 🔯 👀 |
|------------------------------------------------------------|-------------------------------------------|---------|
| Réglages de base<br>Comptes<br>I Sécurité                  | Règles de filtrage du courrier            |         |
| Courrier     Rédiger     Signatures                        | Ajouter une nouvelle règle                | _       |
| Règles de filtrage     Agenda     Euseaux horaires favoris | message d'absence Modifier Désactiver 🔸 😑 |         |
| Carnet d'adresses<br>Portail<br>Drive                      |                                           |         |
| Tâches<br>Documents                                        |                                           |         |
| Abonnements<br>Journal d'erreurs<br>Téléchargements        |                                           |         |
|                                                            |                                           |         |

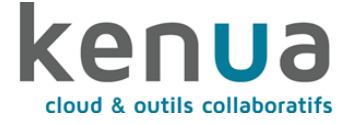

3) Pour créer un nouveau filtre sur le webmail, cliquez sur « créer » et définissez la règle de tri, ainsi que l'action que ça engendre.

Exemple : tous les mails contenant « test demo » dans l'objet du message seront ré-expédiés vers l'adresse <u>test@demo.fr</u>

|                            | Créer Supprimer                             |              |
|----------------------------|---------------------------------------------|--------------|
| Nom du filtre              | Redirection vers test@demo.fr               |              |
| Le filtre est activé       |                                             |              |
| Portée                     | correspondant à toutes les règles suivantes |              |
| Règles                     |                                             |              |
| Objet 🗢 contient           | ♦ test démo                                 | <b>亩 ♀</b> + |
| Actions                    |                                             |              |
| Rediriger le courriel vers | ♦ test@demo.fr                              | +            |

4) Enregistre pour rendre le filtre actif. Il est désactivable à tout moment en cliquant sur l'encoche du champ « le filtre est activé ».

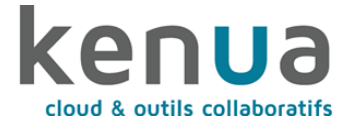

### 4 Importer ses contacts depuis OX

- 1) Depuis votre compte OX, dans l'onglet « contacts », il est possible d'exporter votre carnet d'adresse.
- Cochez tous les contacts que vous souhaitez exporter puis cliquez sur l'icône « burger » des actions complémentaires et faites « exporter ». Une fenêtre s'ouvre : choisissez l'export en Vcard.

| caméros 🖩                                                                   | ⊠ 🔒 🇰 🌢 👪                                     |                           |
|-----------------------------------------------------------------------------|-----------------------------------------------|---------------------------|
| Chercher Q                                                                  | Nouveau contact  Modifier Envoyer un courriel | Inviter Supprimer         |
| <ul> <li>Mes carnets d'adresses</li> </ul>                                  | # Contacts Cameros (5)                        | Envoyer en tant que vCard |
| Adresses externes collectees<br>Contacts                                    | Cameros, Comptabilité                         | Déplacer<br>Copier        |
| Mes données de contact Carnets d'adresses publics                           | F<br>G<br>H<br>Cameros, RH                    | Imprimer<br>Exporter      |
| Contacts Cameros     Image: Contacts Clients       Carnet d'adresses global | Cimeos, Support                               |                           |
|                                                                             | N<br>O<br>P                                   |                           |
|                                                                             | R<br>S<br>S<br>T                              |                           |
|                                                                             | U                                             |                           |

- 3) Un fichier .vcf est téléchargé sur votre ordinateur.
- 4) Sur le nouveau webmail, allez dans la fenêtre des contacts depuis la sidebar de gauche. Il est possible de créer des groupes de contacts comme sur OX en cliquant sur le bouton des 3 points verticaux et en cliquant sur « Ajouter un nouveau groupe ».

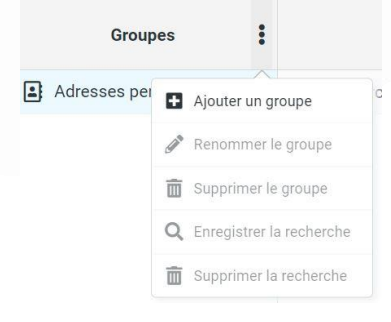

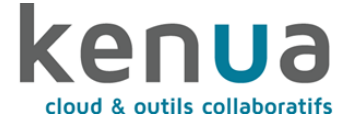

5) Une fois créé, vous pouvez importer la liste des contacts dans ce groupe créé en cliquant sur le bouton « importer ». Une fenêtre s'ouvre. Insérez le fichier .csv sauvegardé précédemment. Si les groupes existaient déjà, ils sont recréés automatiquement en choisissant « tous » dans le champ « importer les affectations de groupe ». (Dans ce cas l'étape 4 est facultative)

#### Importer les contacts

×

Vous pouvez téléverser des contacts à partir d'un carnet d'adresses existant. Nous prenons actuellement en charge l'importation d'adresses à partir des format de données vCard ou CSV (séparé par des virgules).

| Importer d'un fichier                    | Contacts Cameros.csv                             | Parcourir |
|------------------------------------------|--------------------------------------------------|-----------|
|                                          | La taille de fichier maximum autorisée est 15 Mo |           |
| Importer les affectations de groupe      | Tous (créer les groupes si nécessaire)           | \$        |
| Remplacer le carnet<br>d'adresses entier |                                                  |           |
|                                          |                                                  | Annular ( |

6) Vos contacts sont importés sur votre nouveau webmail.

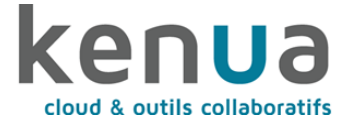

## 5 Exporter son agenda OX

- Depuis le webmail OX, il est possible d'exporter les agendas afin de les intégrer sur un client de messagerie (comme Outlook, Thunderbird, ...). Pour cela, rendez vous dans l'onglet "Agenda" de OX afin de réaliser l'export.
- 2) Une fois sur l'agenda, faites un clic droit sur le nom de l'agenda dans la colonne de gauche et cliquez sur exporter.

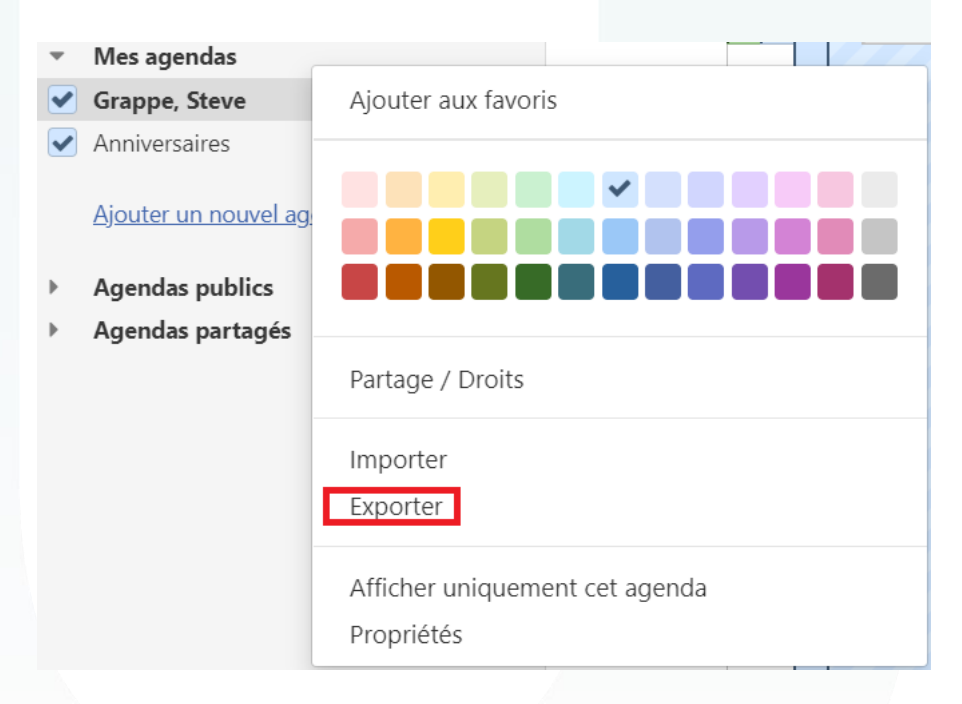

3) Un fichier .ics est téléchargé sur votre ordinateur. Il ne vous reste plus qu'à l'importer dans votre client de messagerie.

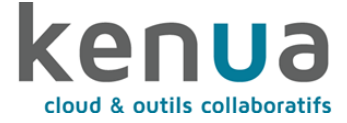

 Pour l'intégrer sur le nouveau webmail, rendez-vous dans l'onglet « calendrier » de la sidebar. Puis cliquez sur « + » dans la colonne de gauche pour ajouter un nouveau calendrier.

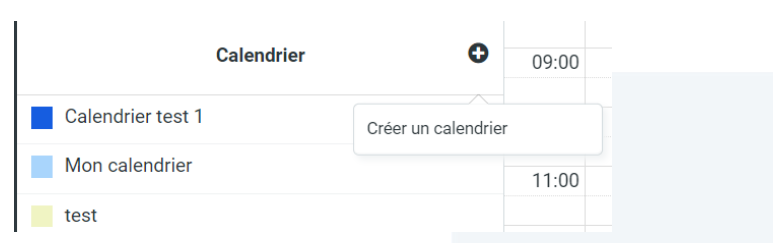

- 5) Nommez votre calendrier, choisissez sa couleur et enregistrer.
- 6) Une fois créé, cliquez sur le stylo de ce nouveau calendrier et rendez-vous sur « import/Export ».

| <              |                   | Mars | I  | 2021                                                                                                    |                | >  | Éditer un calendrier (Calendrier test 1)                                         |
|----------------|-------------------|------|----|----------------------------------------------------------------------------------------------------|----------------|----|----------------------------------------------------------------------------------|
| L              | м                 | м    | J  | v                                                                                                    | s              | D  | Options principales Import / Export                                              |
|                | 2                 | 3    | 4  | 10                                                                                                    | 12             | 14 | Import from file                                                                 |
| 0              | 9                 | 17   | 18 | 12                                                                                                    | 20             | 21 | Click this button to import events to this calendar from an iCalendar (ice) file |
| 22             | 23                | 24   | 25 | 26                                                                                                    | 27             | 28 | che una batteri di inte crenta co una carendari non an roarendar (roa) me.       |
| 29             | 30                | 31   | 1  | 2                                                                                                    | 3              | 4  | Import from file                                                                 |
|                | Calendrier        |      | 0  | Export to file<br>Click this button to export and download this calendar's events in the iCalendar (ics) format. If the calendar contains a lot of events the export process |                |    |                                                                                  |
| Ca             | Calendrier test 1 |      | ø  | might take a few moments.                                                                                                    |                |    |                                                                                  |
| Mon calendrier |                   |      |    |                                                                                                    | Export to file |    |                                                                                  |
| te             | st                |      |    |                                                                                                    |                |    |                                                                                  |

7) Cliquez sur « import from file » et ajoutez le fichier .ics téléchargé depuis OX. Enregistrez. Votre calendrier est à jour.